## How to Login to Schoology for ACCESS Students

## To log into Schoology

- 1. Go to accessvl.schoology.com
- 2. Enter in username and password
- 3. It will ask you for a school, enter ACCESS Virtual Learning

| -<br>I fields are required |                        |
|----------------------------|------------------------|
| Email or Usernar           | ne                     |
| Password                   |                        |
| ACCESS Virtual L           | earning Montgomery, AL |
| Login                      | Forgot your password   |

## To change password in Schoology

1. Click on your name in the upper right corner

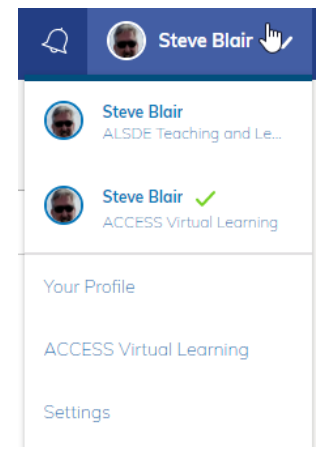

- 2. Select Settings
- 3. Under Account Password, click Change your password

## Account Password

Password:

Change your password

4. You will be asked to enter your current password and then your new one twice

| Email:        | sblair@alsde.edu |
|---------------|------------------|
| Change your p | password         |
| Current passw | ord:             |
| New password  | :                |
| Confirm nassw | ord:             |